# **PASSWORD RESET ON IOS**

#### STEP #1

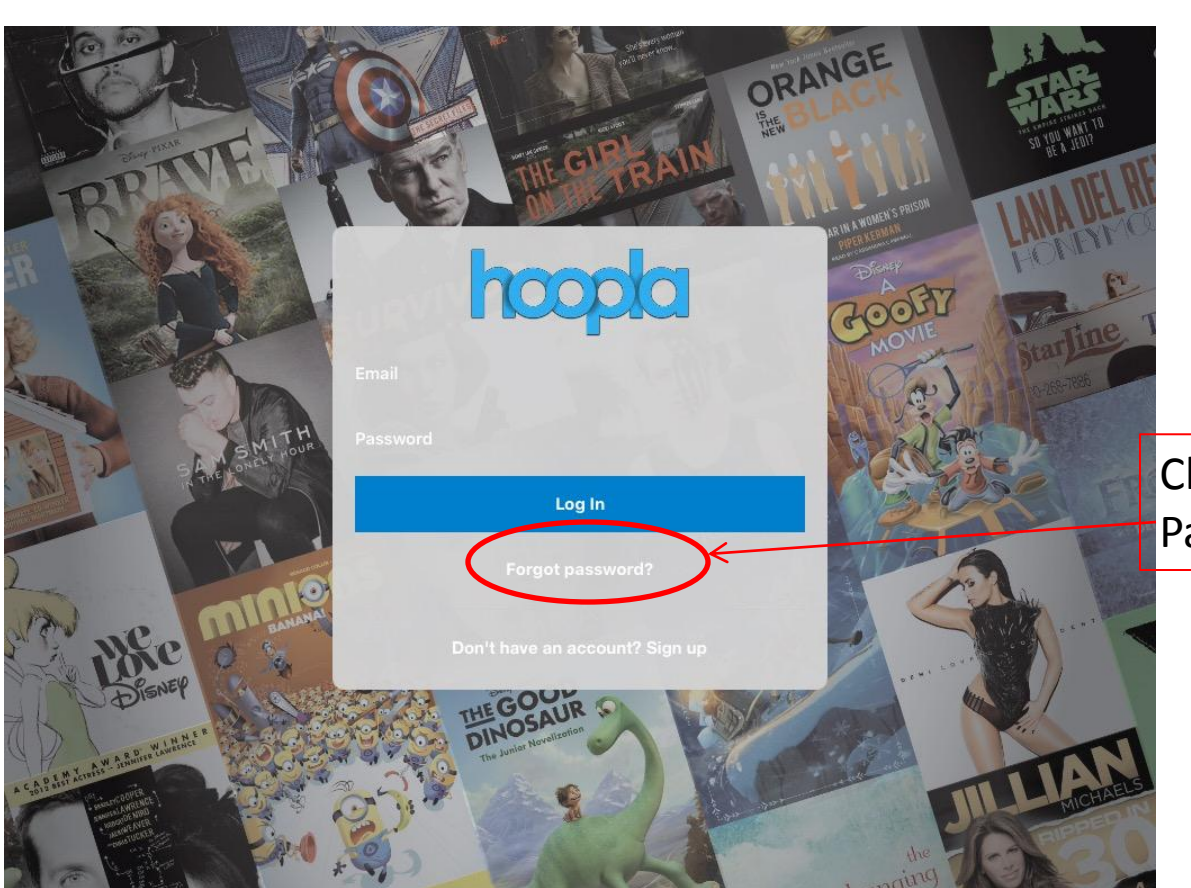

Click the "Forgot Password?" Link

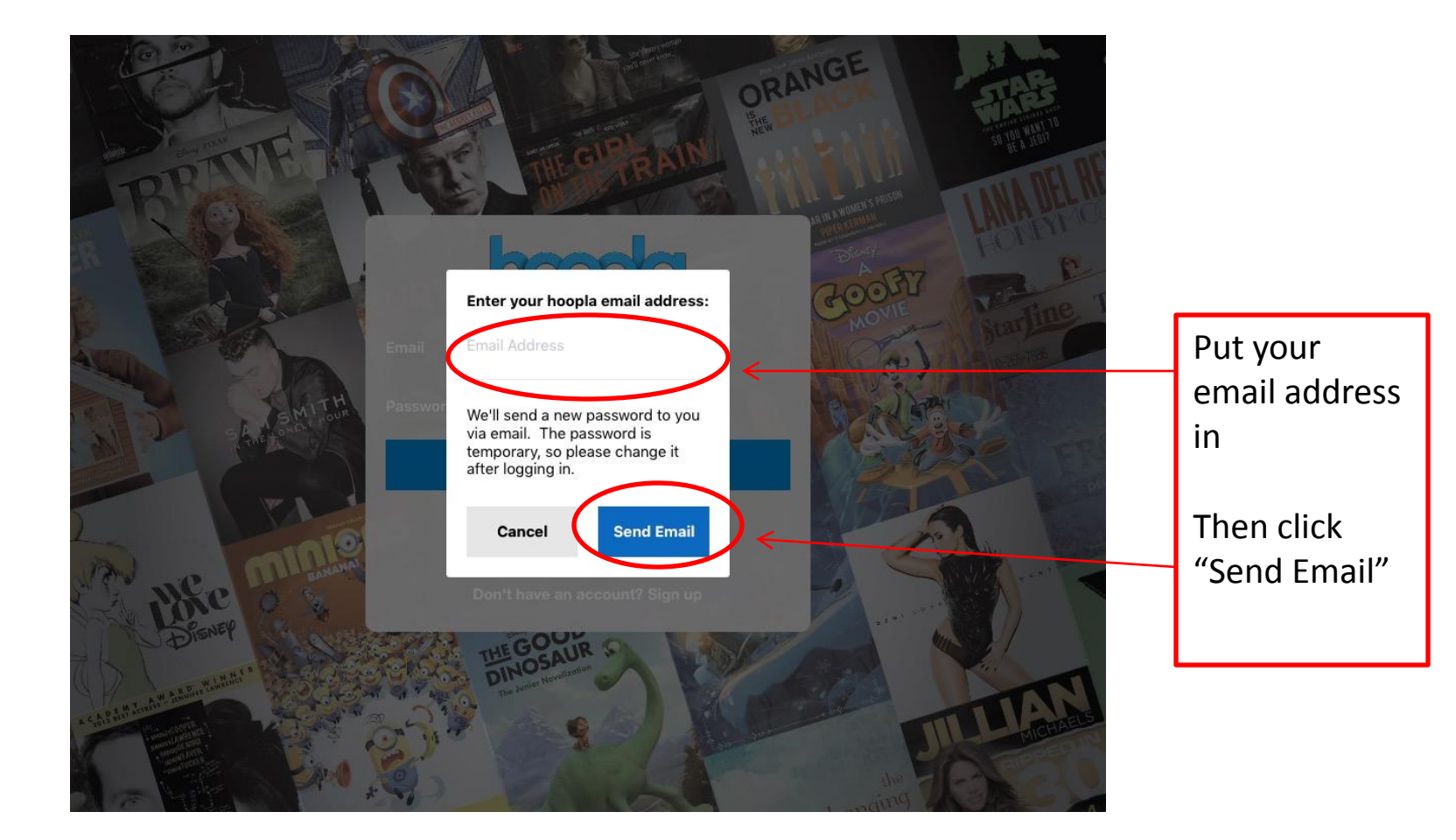

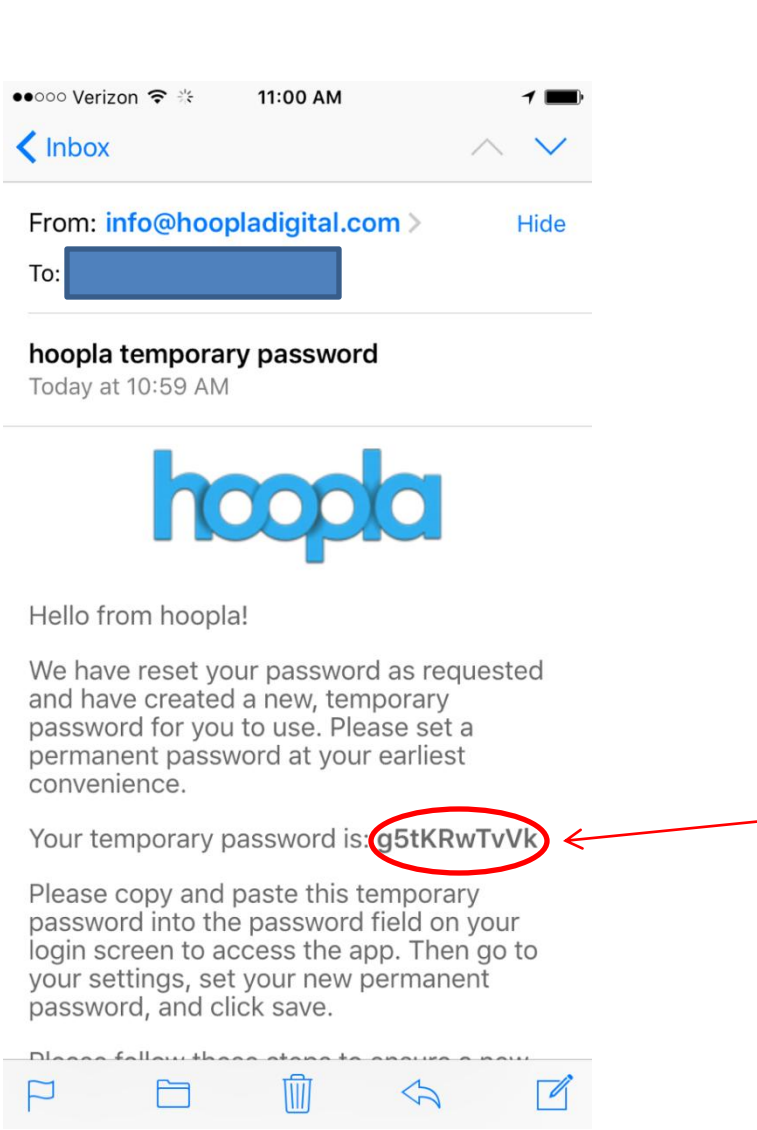

Go check your email and either copy & Paste this or write it down. Please note it is case sensitive.

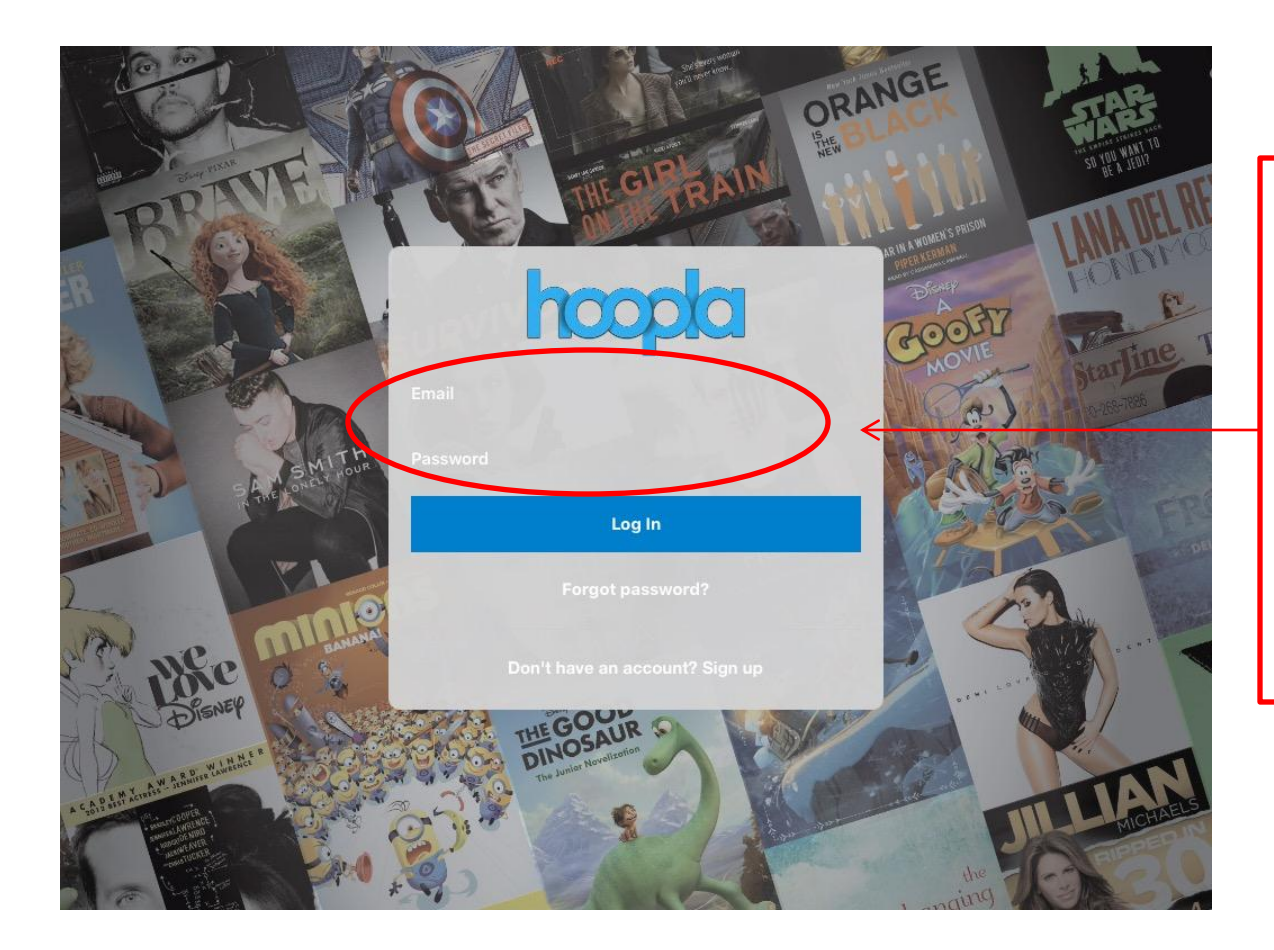

Put your registered email in the email field, then either copy & paste the temporary password in, or type it in. Remember the password is case sensitive, and if it doesn't work one way try the other.

#### Put your new password in the "password" Field.

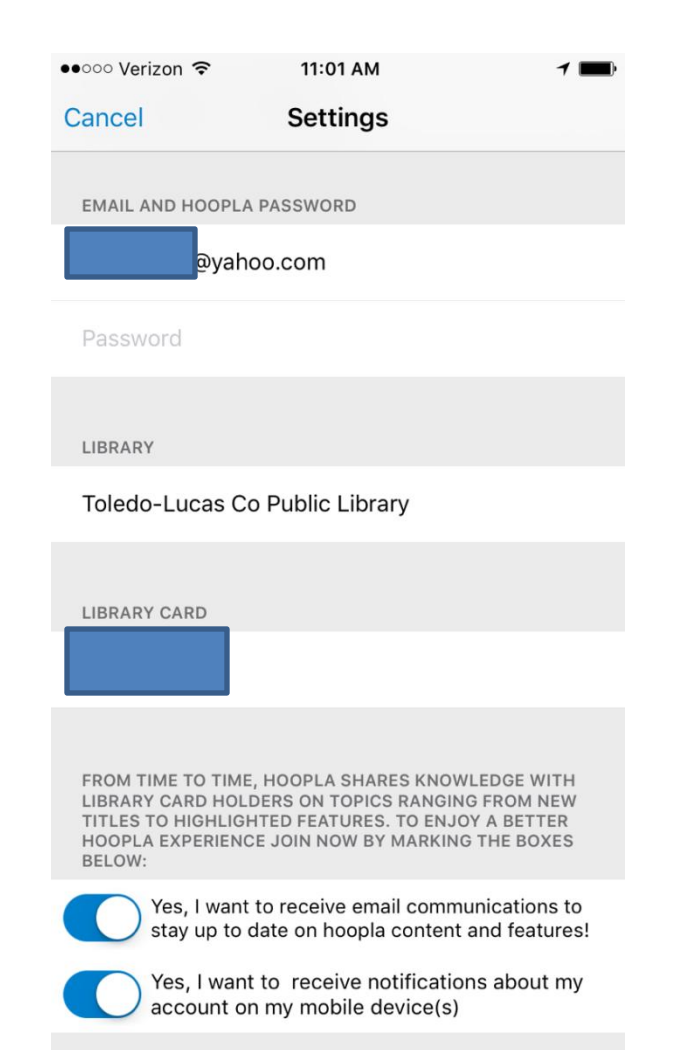

# **STEP #6**

# Then click save to complete the reset.

| ••••• Verizon 🤋                |   | 11:01 AM |    |   |      | 1 🔳          |  |  |
|--------------------------------|---|----------|----|---|------|--------------|--|--|
| Cancel                         | 5 | Settings |    |   | S    | Save         |  |  |
| EMAIL AND HOOPLA PASSWORD      |   |          |    |   |      |              |  |  |
| @yahoo.com                     |   |          |    |   |      |              |  |  |
| ••••••                         |   |          |    |   |      |              |  |  |
| LIBRARY                        |   |          |    |   |      |              |  |  |
| Toledo-Lucas Co Public Library |   |          |    |   |      |              |  |  |
|                                |   |          |    |   |      |              |  |  |
| LIBRARY CARD                   |   |          |    |   |      |              |  |  |
|                                |   |          |    |   |      |              |  |  |
|                                |   |          |    |   |      |              |  |  |
| 1 2 3                          | 4 | 56       | 7  | 8 | 9    | 0            |  |  |
| - / :                          | ; | ()       | \$ | & | @    | "            |  |  |
| #+=                            | , | ?        | !  | ' |      | $\bigotimes$ |  |  |
| ABC                            |   | space    |    |   | Done |              |  |  |